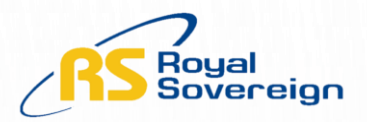

# ARP-51400HA TROUBLESHOOTING GUIDE

#### 14,000 BTU PORTABLE AIR CONDITIONER WITH WI-FI

#### **BY ROYAL SOVEREIGN**

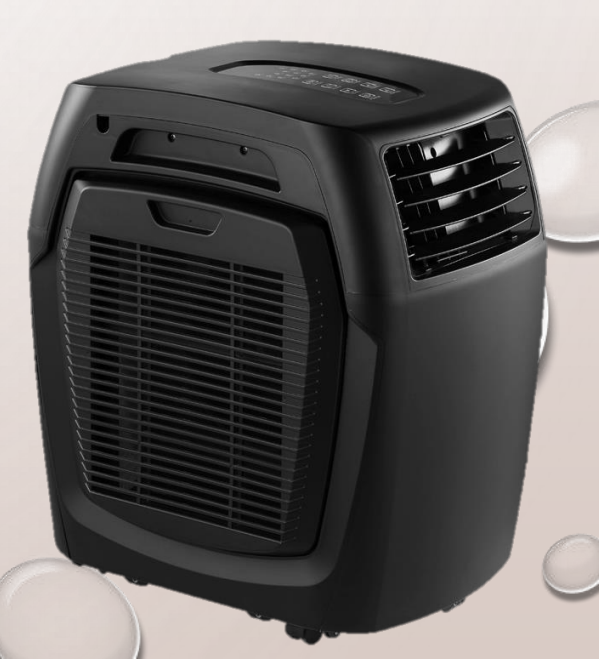

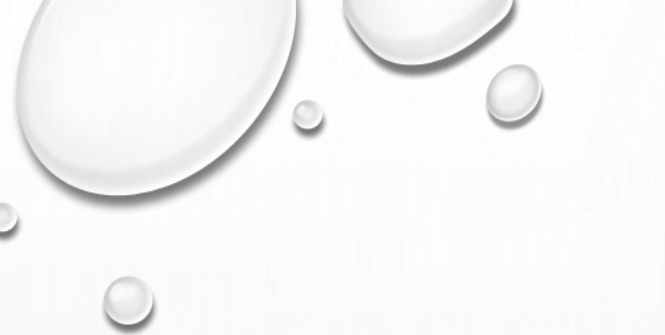

## CONTENTS

- HOW TO CONNECT THE A/C WITH ANDROID
- HOW TO CONNECT THE A/C WITH APPLE (IOS)
- MOST FREQUENTLY ASKED QUESTION

## WI-FI CONTROL SET UP WITH ANDROID

 TO CONNECT THE PHONE WITH A/C, ENABLE WI-FI FUNCTIONALITY AND CONNECT TO WI-FI FROM THE SETTING.

#### Step 1

Step 2

🖓 🔳 2:27 AM

.

**∩** = = ± ±

← royal sovereign

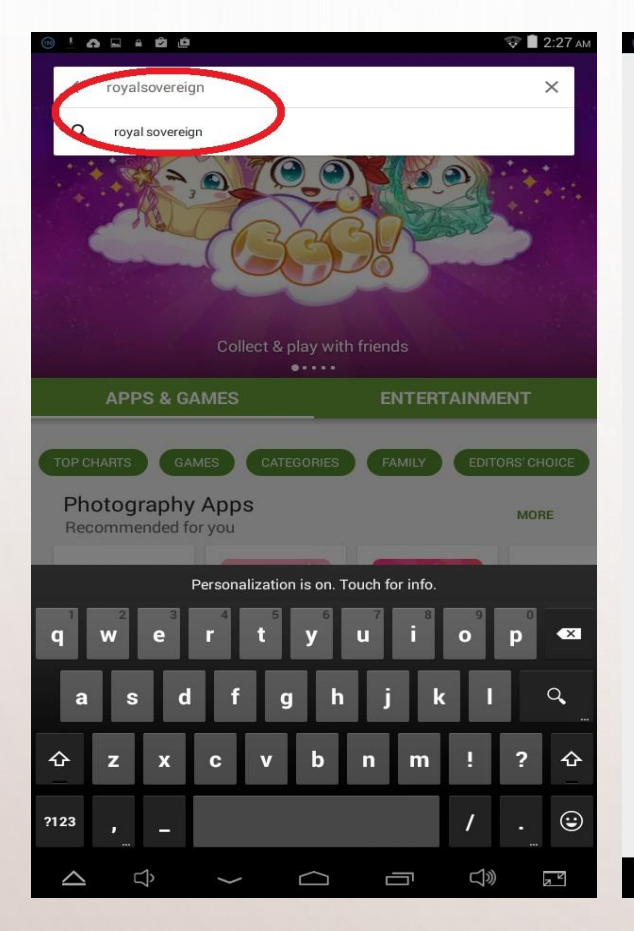

Sovereion PAC Royal Sovereign Smart-AC : AC REMOTE Universal UNIVERSAL-Flimstrip Apps Meluax 1.7 ★ FREE FREE 1.6 ★ JUST DINDING.COM SIGI Scrolling Smart AC JustBinding : : : Message Remote Shopgate Inc. Royal Sovereign Interna elevenoaksapps FREE 2.2 \* FREE FREE Smart 360 POS Sea Wars VIII : **UK Trains** International Point of S wrulonik EmDev 5.0 ★ FREE 3.0 ★ FREE FREE 5 <del>口</del>》 NK  $\geq$ IJ  $\ge$ Ĵ

Step 3

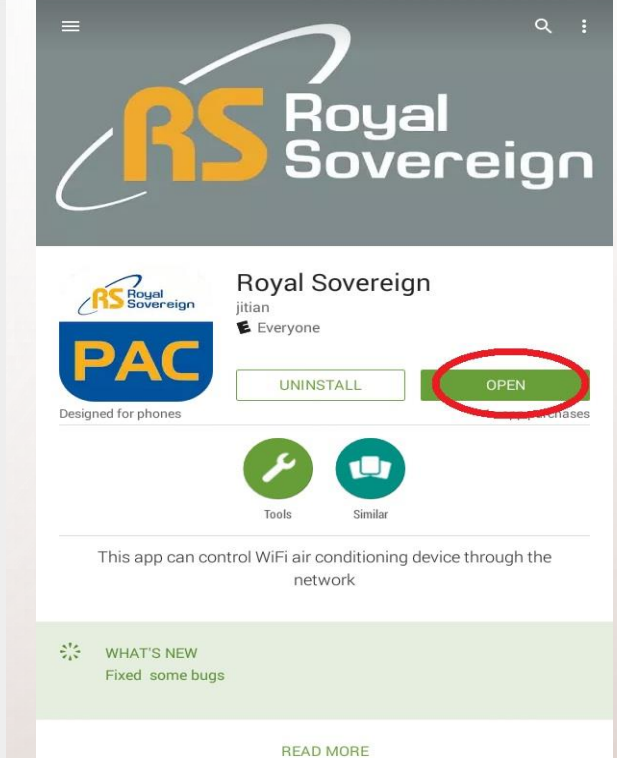

Search 'Royal Sovereign'

Select Royal Sovereign App

Install and open the app

 $\Box$ 

IJ

0

J»

N K

5°

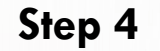

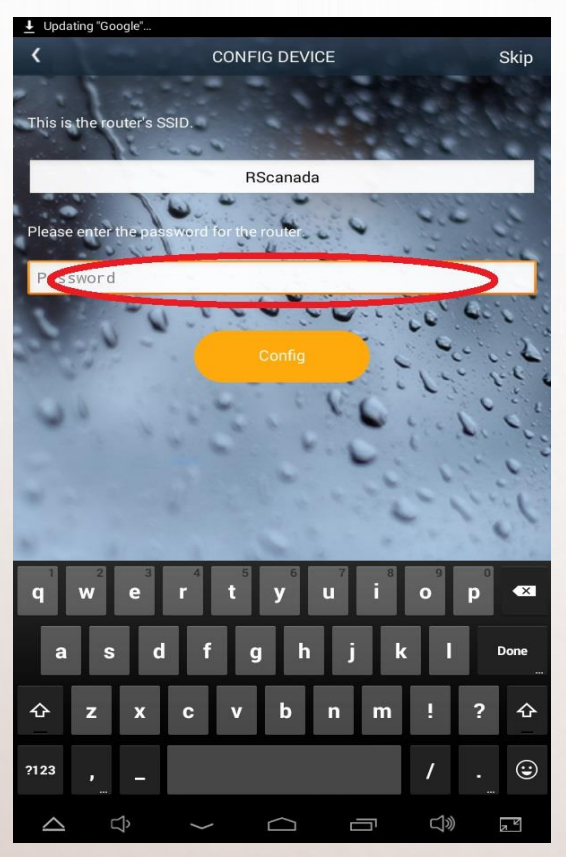

Enter Wi-Fi password (\*press Sleep mode button for 5 second from control panel prior to select 'Connection')

#### Step 5

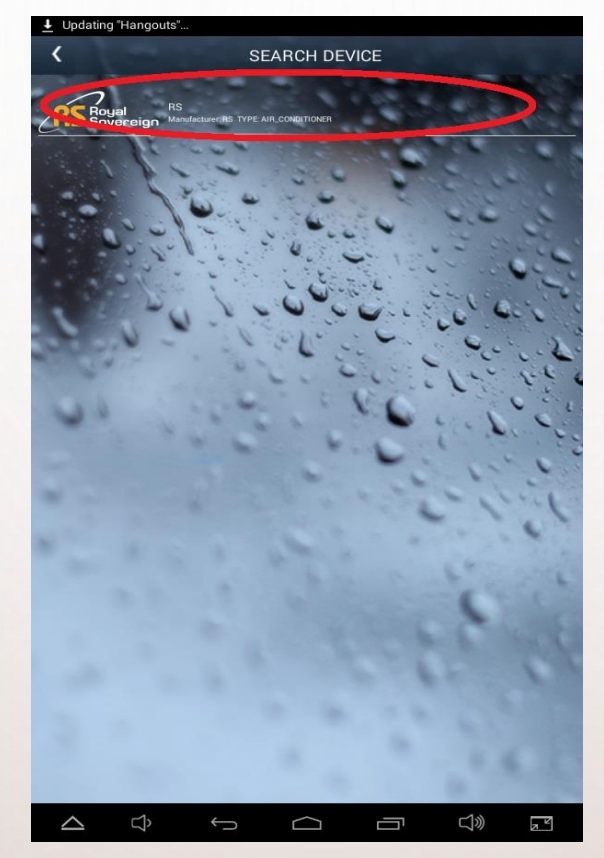

Select the device (If device doesn't appear, use 'Search Device' banner on top) Step 6

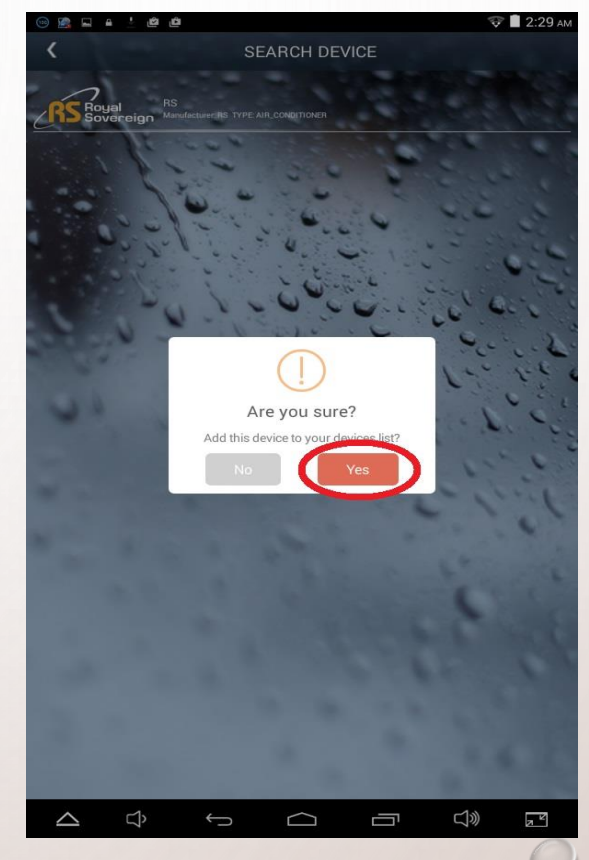

Add the device to the device list

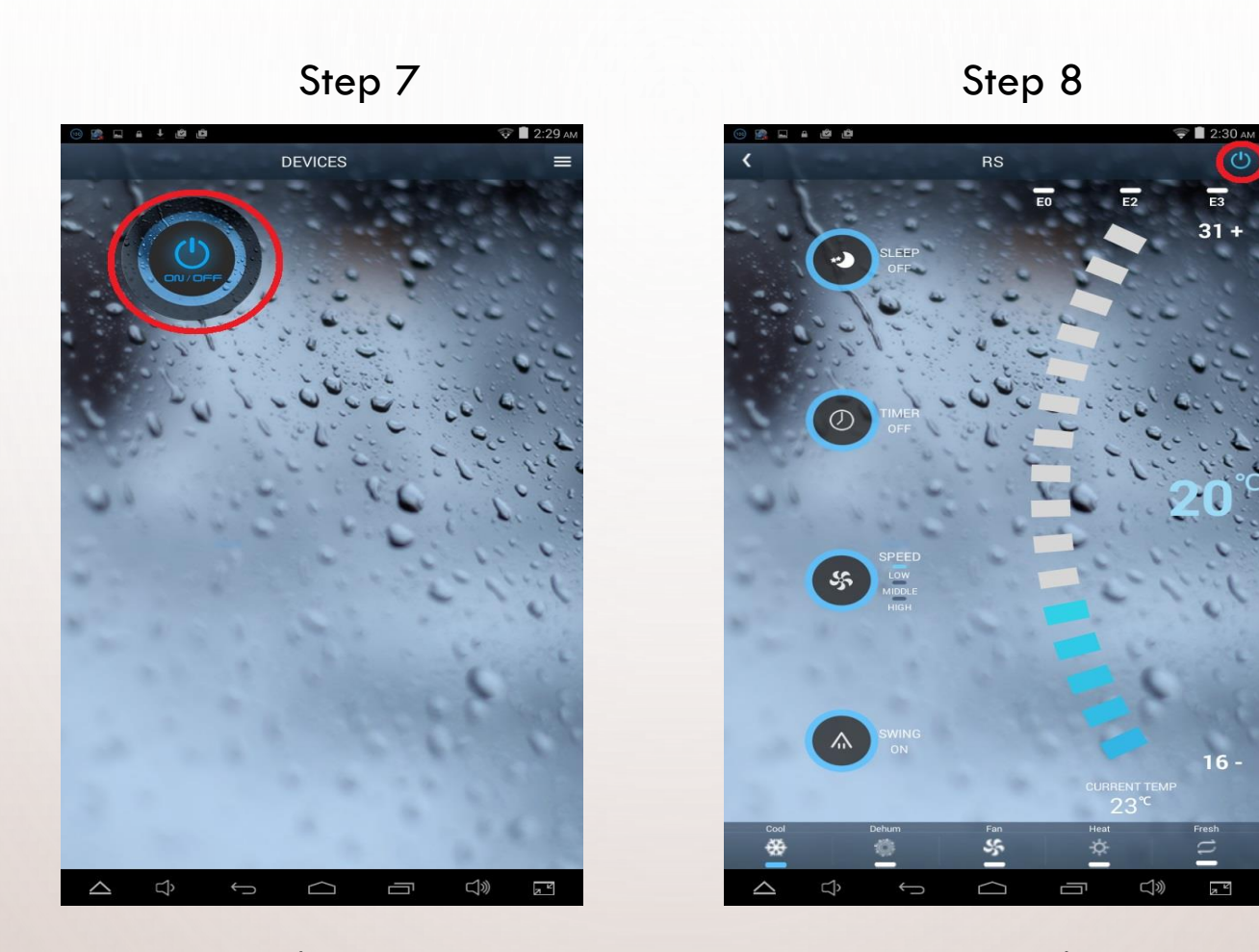

也

E3

31 +

16 -

Fresh

Select ON/OFF button(red circled) to operate the A/C

# WI-FI CONTROL SET UP WITH APPLE (IOS)

 TO CONNECT THE PHONE WITH A/C, ENABLE WI-FI FUNCTIONALITY AND CONNECT TO WI-FI FROM THE SETTING. Step 1

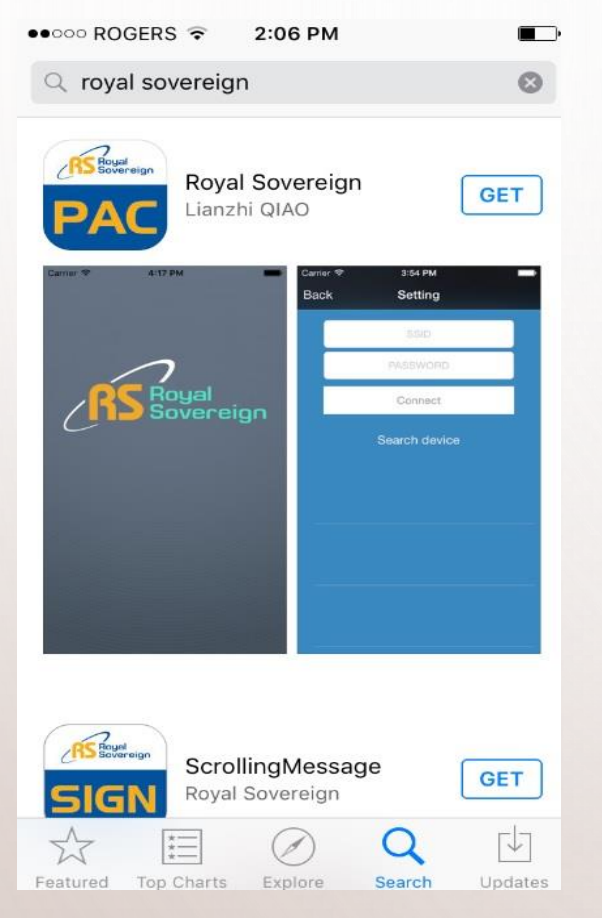

Search 'Royal Sovereign' App and install and open Enter Wi-Fi password (\*press Sleep mode button for 5 second from control panel prior to select 'Connect')

Step 2

▲ Back to App Store

Back

A/C is now connected to Wi-Fi

Step 3

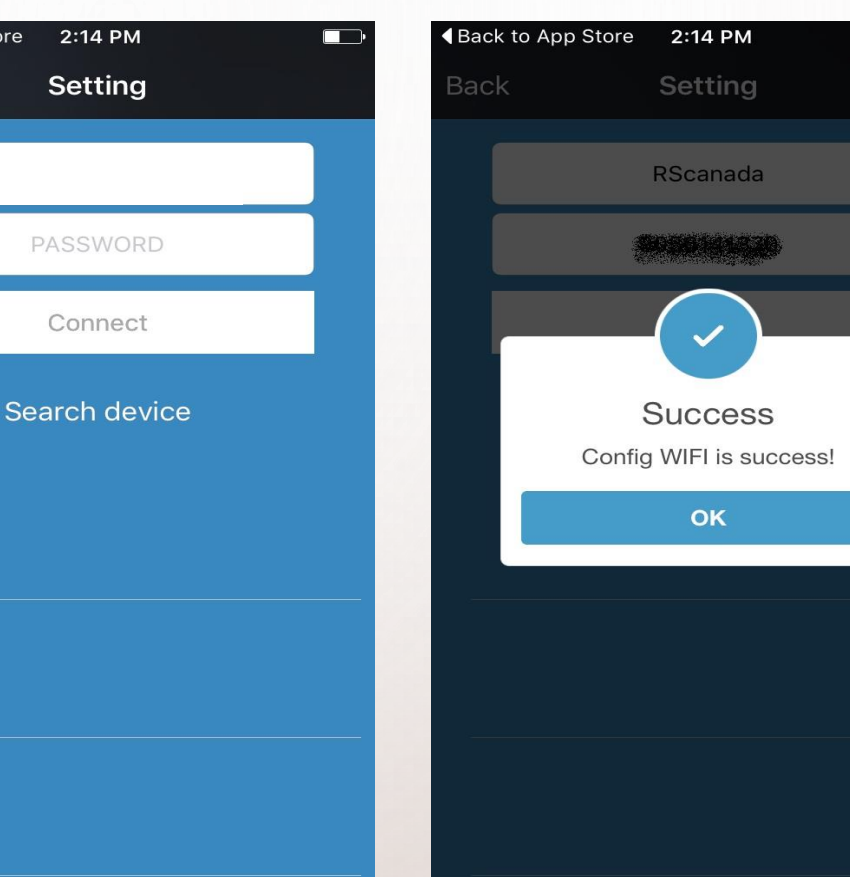

#### Step 4

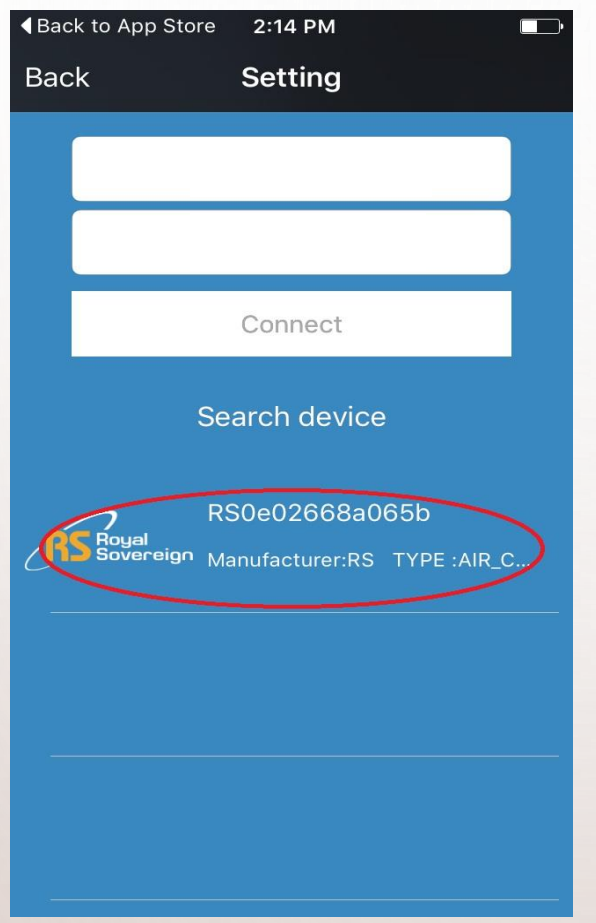

Select the device (If device doesn't appear, use 'Search Device' banner above the red circle

# ◆Back to App Store 2:15 PM

**P** 

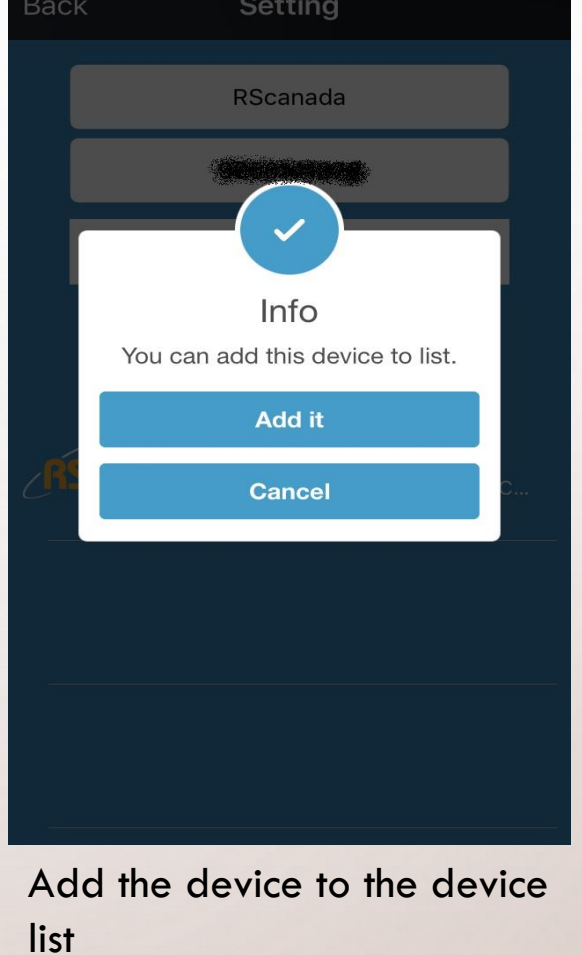

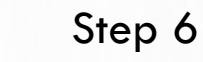

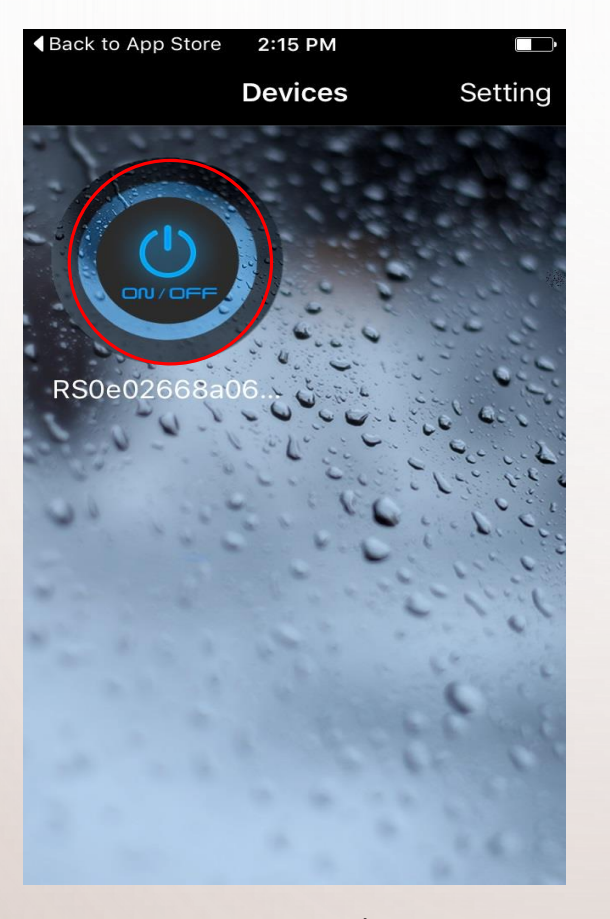

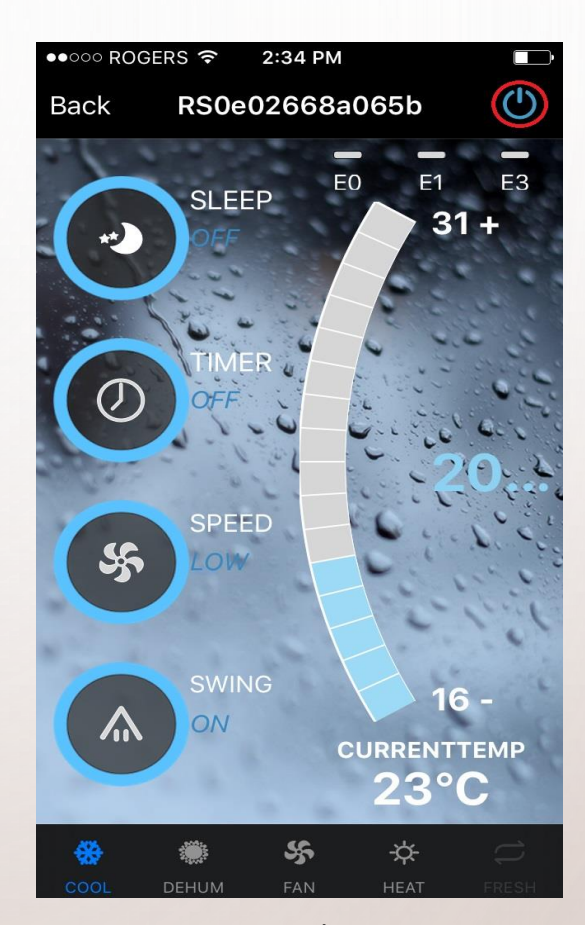

Select the ON/OFF button(red circled) to operate the A/C

#### TO CONNECT THE SECOND AND MORE PHONE TO A/C

- ANDROID
  - USE 'SEARCH DEVICE' FROM STEP 5, ENTERING PASSWORD STEP IS NOT REQUIRED
- APPLE
  - USE 'SEARCH DEVICE' FROM STEP 4, ENTERING PASSWORD STEP IS NOT REQUIRED

## MOST FREQUENTLY ASKED QUESTION

MODE DOESN'T CHANGE FROM FRESH MODE (AIR PURIFICATION MODE) ?

• PLEASE REMOVE THE FILTER FROM THE FILTER FRAME.

(REFER TO OWNER'S MANUAL PAGE 9)

### ANY INQUIRIES?

PLEASE CONTACT ROYAL SOVEREIGN CUSTOMER SERVICE.

US SUPPORT < SUPPORT@ROYALSOVEREIGN.COM>

CANADA SUPPORT <CA.SUPPORT@ROYALSOVEREIGN.COM>